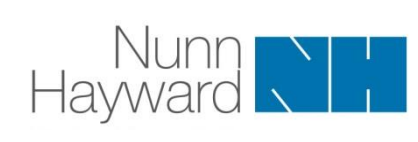

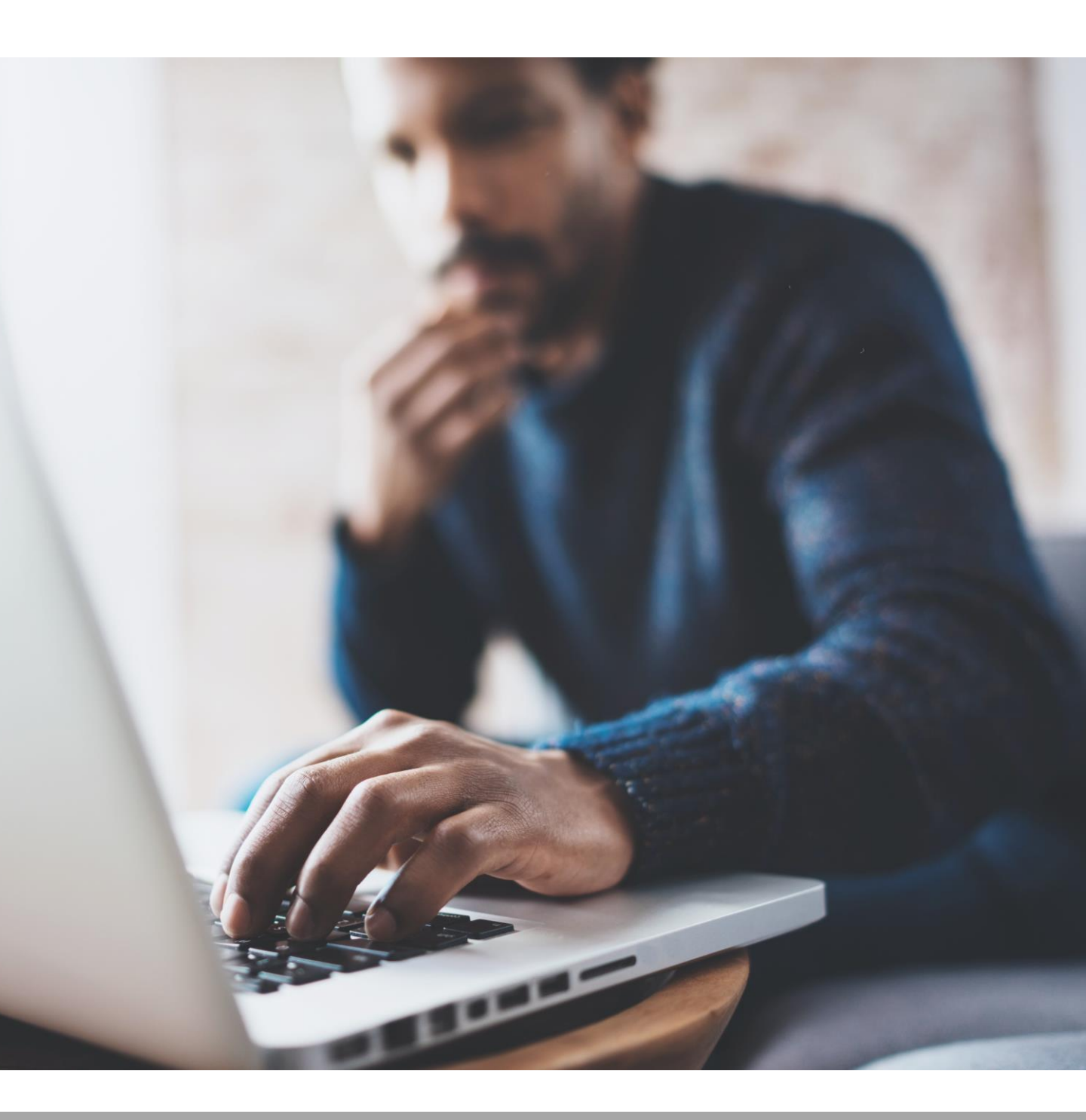

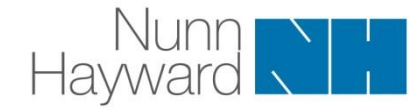

Welcome to the Nunn Hayward Online Trust Registration portal. Here are some simple instructions of how to use the portal.

### **Confirmation and passwords**

Once you have signed up to the Trust Registration portal, you will receive the following email.

| Dear NAME,                                                                                                    |
|----------------------------------------------------------------------------------------------------|
| Thank you for joining our new Trust Registration online service.                                                                     |
| To access this, please go to <a href="https://trust-registration.nhllp.com">https://trust-registration.nhllp.com</a> to get started. |
| Your temporary password is <b>XXX-XXX-XXX-XXX</b> . We strongly recommend updating your password as soon as possible.                |
| If you believe you have received this email in error, please contact us.                                                             |
| Best regards,<br>Tim Gurung                                                                                                    |
| Click on the link and this will take you to the following core on                                                                    |

Click on the link and this will take you to the following screen

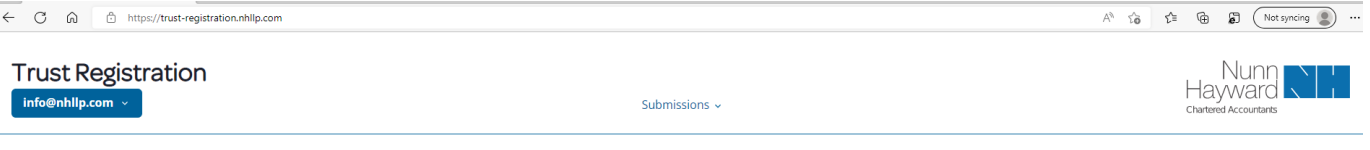

#### Welcome TEST USER

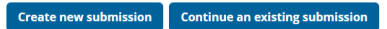

We would advise you to change your password immediately. You can do this by clicking on button shown below, you will find this in the top left corner of the web page.

| Trust | Regist | ration |
|-------|--------|--------|
|       |        |        |

| Change Password |  |
|-----------------|--|
| Logout          |  |

info@nhllp.com ~

Click **Change Password**, you will then be able to update your password.

|                       | Shov |
|-----------------------|------|
| New password:         |      |
|                       | Show |
| Confirm new password: |      |
|                       | Show |

Update Password and record this somewhere safe.

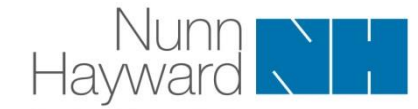

Adding a new trust

Click on the **Create new submission** button to start.

|                                               | Su                    | ubmissions 🗸         |                            |                 |
|-----------------------------------------------|-----------------------|----------------------|----------------------------|-----------------|
| _                                             | Welcom                | ne TEST USE          | R                          |                 |
|                                               | Create new submission | Continue an existing | submission                 |                 |
| The next screen is a remine<br>Start.         | der of the documenta  | tions you may re     | equire to complete your su | bmission. Click |
| The next screen is a remine<br><b>Start</b> . | der of the documenta  | tions you may re     | equire to complete your su | bmission. Click |

|                            | Submissions ~                                      |
|----------------------------|----------------------------------------------------|
|                            |                                                    |
| Ne                         | w Submission                                       |
| Before we begin please mak | e sure you have the following documents available: |
| 📀 Tr                       | ust Deeds                                          |
| 🥥 W                        | ills                                               |
| 🥑 Tr                       | ustee details or passports                         |
| 🥥 AI                       | ny other relevant documents                        |
|                            | Start                                              |

You will need to give your submission a name, we would recommend using the clients name or something relevant to the client so that it is easily identifiable.

| Submissions 🗸                               |
|---------------------------------------------|
| Please provide a name for this submission   |
| It will help you find this submission later |
| Name:                                       |
| CLIENT NAME                                 |
| Next                                        |

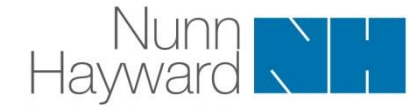

Select the type of trust. This will ensure you are only asked questions that are relevant to this type of trust.

| Submissions 🗸                   |
|---------------------------------|
| Trust Details                   |
| What type of Trust do you have? |
| Express Trust                   |
| Will Trust                      |

For questions where there may be multiple responses you can add additional entries, see example below.

|               | Plea           | se list details of assets settled in the t | rust             |
|---------------|----------------|--------------------------------------------|------------------|
| <u>1: New</u> | Date:          | Value when settled:                        | Current value:   |
|               | +              |                                            |                  |
|               | Other details: |                                            |                  |
|               |                | 1.                                         |                  |
|               | Number 1 has   | blank fields: Date, Value when settled     | l, Current value |

Once you have completed the first entry you can press the + to add additional details.

### Saving and submitting your submission

All responses are automatically saved as they are entered. Therefore if you need to step away from your submission you can do so and all your question responses will be storied within our system.

To go back to your submission simply click on the submission tab at the top and you can revisit and complete your questions.

|      |            |                               | Submissions ~  |                               |                            |      |
|------|------------|-------------------------------|----------------|-------------------------------|----------------------------|------|
| NAME | SUBMITTED? | CREATED BY                    | CREATED AT     | LAST UPDATED BY               | LAST UPDATED               |      |
|      | N          | TEST USER<br>(info@nhllp.com) | 6 July 2022 at | TEST USER<br>(info@nhllp.com) | 6 July 2022 at<br>13:25:00 | View |

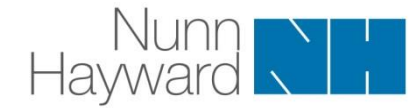

Similarly, if you have multiple submissions within the system you can review them and decide which ones you wish to progress..

|                    |            |                               | Submissions 🗸              |                               |                            |      |
|--------------------|------------|-------------------------------|----------------------------|-------------------------------|----------------------------|------|
| NAME               | SUBMITTED? | CREATED BY                    | CREATED AT                 | LAST UPDATED BY               | LAST UPDATED<br>AT         |      |
| CLIENT<br>NAME TWO | Υ          | TEST USER<br>(info@nhllp.com) | 6 July 2022 at<br>13:28:27 | TEST USER<br>(info@nhllp.com) | 6 July 2022 at<br>13:28:27 | View |
| CLIENT<br>NAME     | N          | TEST USER<br>(info@nhllp.com) | 6 July 2022 at<br>13:25:00 | TEST USER<br>(info@nhllp.com) | 6 July 2022 at<br>13:25:00 | View |

When you get to the end of your submission you will be asked to upload any relevant documents. The screen looks like this (this is a Will Trust example).

| Submissions -                              | ~                           |
|--------------------------------------------|-----------------------------|
| Will Uploa                                 | ad                          |
| Please upload Trust Deeds, passports, or a | ny other relevant documents |
| Select files                               | ]                           |
| Previous                                   | Finish                      |

Click **Select files**. The following screen will show all the files that you have uploaded. Once you have all the files showing that you need, click **Upload selected files**.

| Submissic                             | ons ~                           |
|---------------------------------------|---------------------------------|
| Trust Deed                            | s Upload                        |
| Please upload Trust Deeds, passports, | or any other relevant documents |
| Selected                              | files:                          |
| Select files Uplo                     | ad Selected Files               |
| Previous                              | Finish                          |

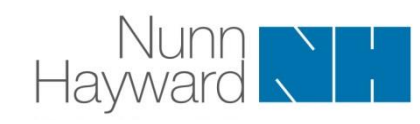

You will then see the following. Click **Finish** to submit your submission.

|                               | Trust Deeds Upload                                                                                                    |            |      |
|-------------------------------|----------------------------------------------------------------------------------------------------|------------|------|
|                               | Please upload Trust Deeds, passports, or any other relevant documents                                                                                                    |            |      |
|                               | Uploaded:                                                                                                    |            |      |
|                               | Florence passport 1.jpg 🛍                                                                                                    |            |      |
|                               | Select files                                                                                                    |            |      |
|                               | Previous                                                                                                    |            |      |
| You can now re                | view all of your answers and edit them if needed.                                                                                                    |            |      |
|                               | Submissions ~                                                                                                    |            |      |
|                               | This form is complete but is not yet submitted.<br>Please review your answers as they cannot be changed once submitted.<br>When you are ready, please click the submit button at the bottom of the page. |            |      |
|                               | Trust Details                                                                                                    |            |      |
|                               | What type of Trust do you have?                                                                                                    |            |      |
|                               | Will Trust                                                                                                    |            |      |
|                               | What is the full name of the Trust?                                                                                                    |            |      |
| When you are submitted all of | happy that all your responses are correct. You can press <b>Submit</b> . f your responses you cannot amend or change any of your answers.                                                                | Once you l | have |
| Did                           | the Trust had any taxable income or gains in the previous tax years?                                                                                                    | lit        |      |

Submissions ~

|              | No                                                                                   |      |
|--------------|--------------------------------------------------------------------------------------|------|
|              | Will Upload<br>Please upload Trust Deeds, passports, or any other relevant documents | Edit |
|              | Cubatt                                                                               |      |
| To confirm y | your submission has been received, you will receive this message.                    |      |
|              | Submissions ~                                                                        |      |
|              | This form has been submitted and can no longer be edited                             |      |